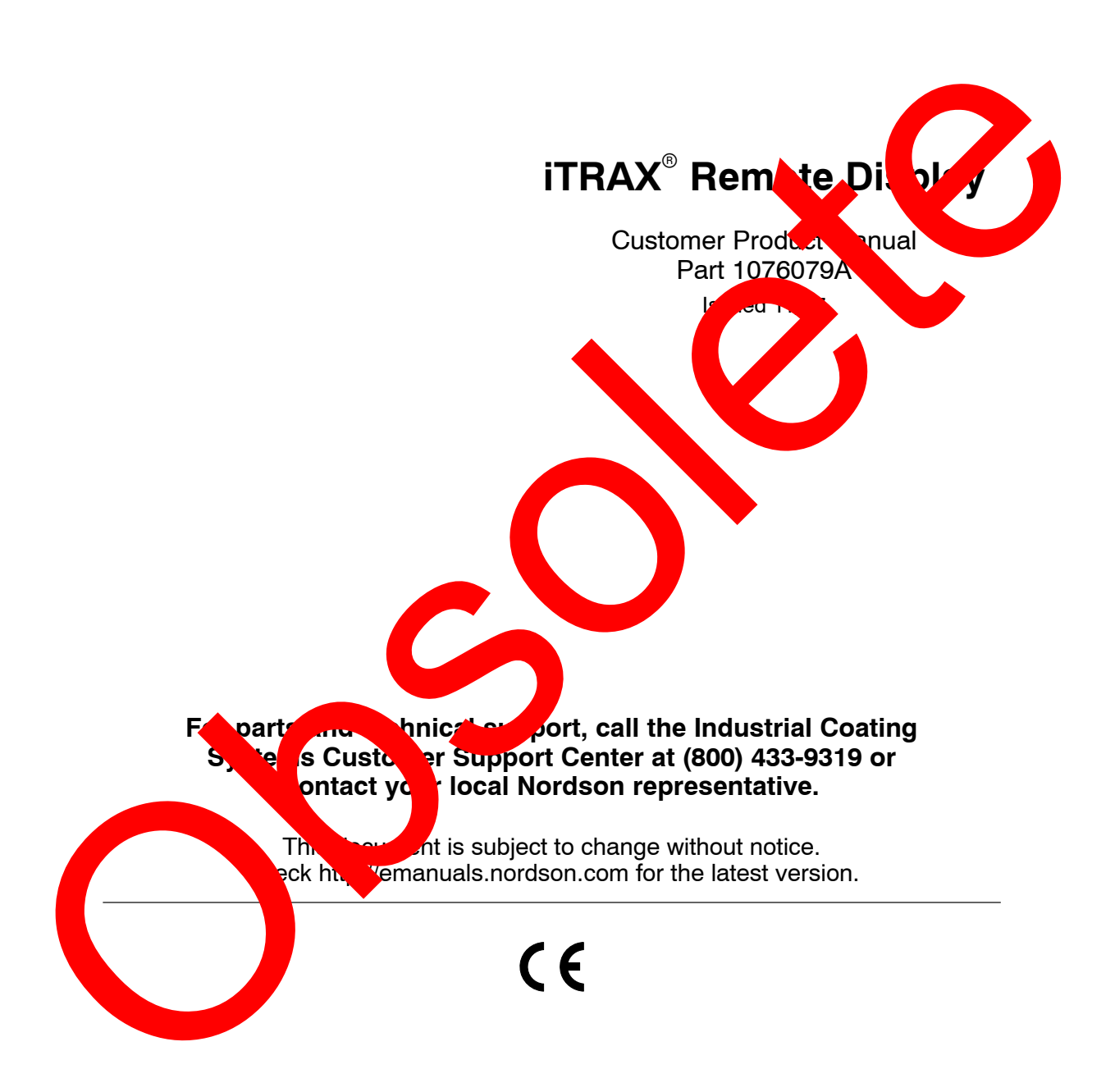

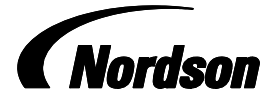

NORDSON CORPORATION • AMHERST, OHIO • USA

## **Table of Contents**

| Description                                                                                            | 1<br>1<br>1<br>2 |
|----------------------------------------------------------------------------------------------------|------------------|
| Specifications                                                                                         | 2                |
| Installation                                                                                           | 3                |
| RS485 Wiring and Termination                                                                           | 4                |
| CAN Wiring and Bus Termination                                                                         | 4                |
| Recommended CAN Cables                                                                                 | 4                |
| CAN Bus Termination                                                                                    | 5                |
| Configuration                                                                                          | 6                |
| Entering Configuration Mode<br>Configuration Menu Navigation and Settings<br>Returning to Display Mode | 6<br>6<br>6      |

| Configuration – Spray Monitor Data            | 7    |
|-----------------------------------------------|------|
| Spray Monitor Data                            | 8    |
| Guns Configuration Procedure                  | 8    |
| Data Configuration Procedure                  | 9    |
| Configuration – PRx Module Data               | 9    |
| Configuration Menu Map for<br>PRx Module Data | 10   |
|                                               | 10   |
|                                               | 4 11 |
| Scroll Lock                                   | 11   |
| Troubleshooting                               | 4.4  |
| Device                                        | 10   |
|                                               |      |
|                                               |      |
|                                               |      |
|                                               |      |
|                                               |      |
|                                               |      |
|                                               |      |

#### Contact Us

Nordson Corporation welcomes requests for information, comments, and inquiries about its products. General information about Nordson can be found on the Internet using the following address: http://www.nordson.com.

Address all correspondence to: Nordson Corporation Attn: Customer Service 555 Jackson Street Amherst, OH 44001

#### Notice

6

This is a Nordson Corporation publication which is protected by copyright. Original copyright date 2007. No part of this document may be photocopied, reproduced, or translated to another language without the prior written consent of Nordson Corporation. The information contained in this publication is subject to change without notice.

#### Trademarks

iTRAX, Nordson, and the Nordson logo are registered trademarks of Nordson Corporation.

d for

N

son

n, and

# **iTRAX** Remote Display

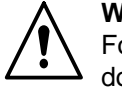

**WARNING:** Allow only qualified personnel to perform the following tasks. Follow the safety instructions in this document and all other related documentation.

**WARNING:** Make sure all equipment is rated and approenvironment in which it is used. Any approval obtained equipment will be voided if instructions for instant on, ope service are not followed.

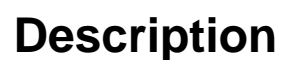

The iTRAX Remote Display an sed to contact sprace system operation. The Remote Display can display places data a superior our iTrax Spray Monitors or one iTrax Pressure Control system.

#### Spray Monitor Process Data

The Remote Displace sceives are displays process data from 1 to 4 iTRAX Spray Markov s when a companication interface is configured for a CAN bus. The operator can choose to display any or all of the following data from uch sprace process.

#### Base Pressure

- PreSp Duration
- Gur on Time
  - Off Time

be a selected for display is displayed sequentially, either by gun priority or data priority.

### PRx . dule P cess Data

The Remote Display receives and displays process data from the iTRAX PRx module when the communication interface is configured for RS485. The operator can choose to display any or all of the following data:

- Base Pressure
- Temperature
- Belt Speed

Data selected for display is displayed sequentially.

### **Operator Interface**

Process Data Display: Displays process data.

**Nordson Key:** Toggles the scrolling of process data and gun channels on and off. Press once to lock, again to unlock.

**Units Display:** In Display mode, displays the Engineering Units for the currently displayed process data. In Configuration mode, displays configuration menus and settings.

**Gun LEDs:** Light to indicate the spray monitor (gun) for with r proceedata is being displayed.

**Select Key:** Press to enter Configuration methods by bough the configuration menus.

Arrow Keys: Press to scroll through the selections a hable in each menu.

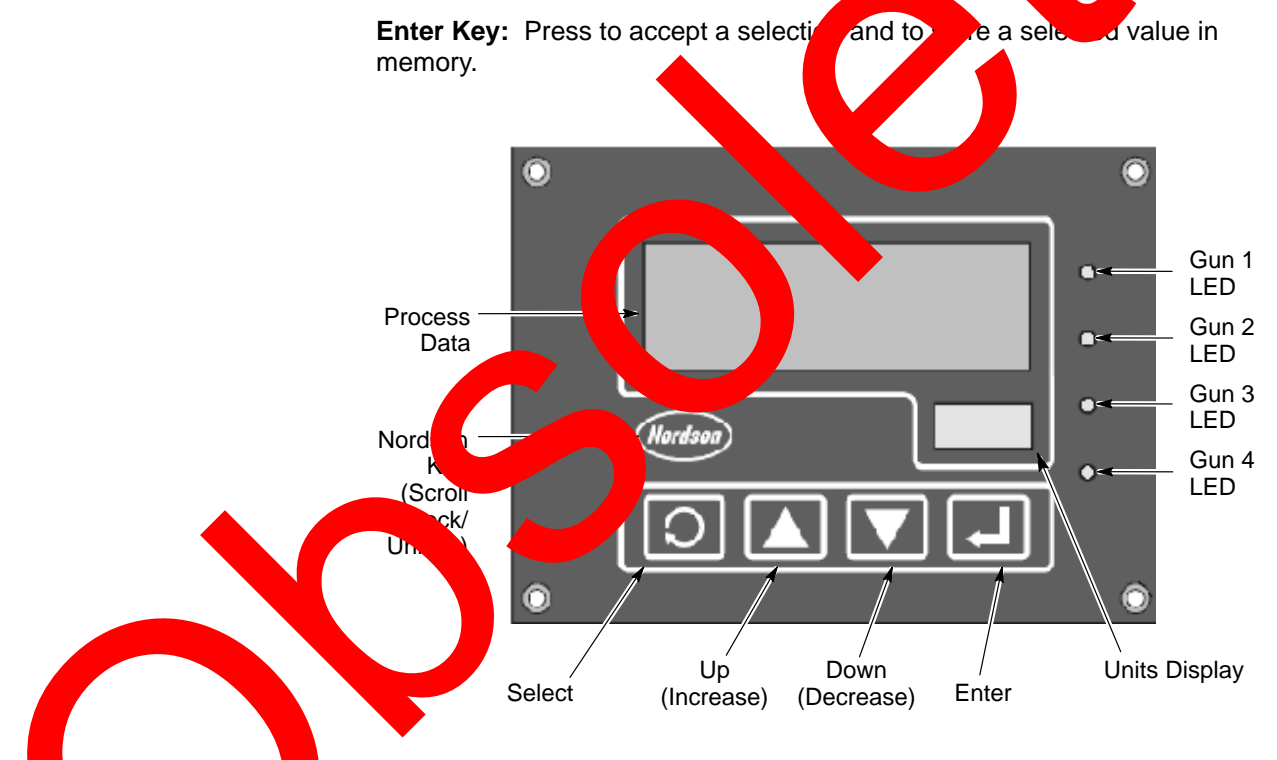

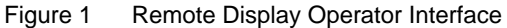

Dimensions: 5.5 L x 2.875 W x 3.937 H (not including mounting bracket)

Power: 24 Vdc

**Communications:** Proprietary 500K baud CAN protocol (Spray Monitors) or 9600 baud RS485 MODBUS RTU (Pressure Controller)

Spech

## Installation

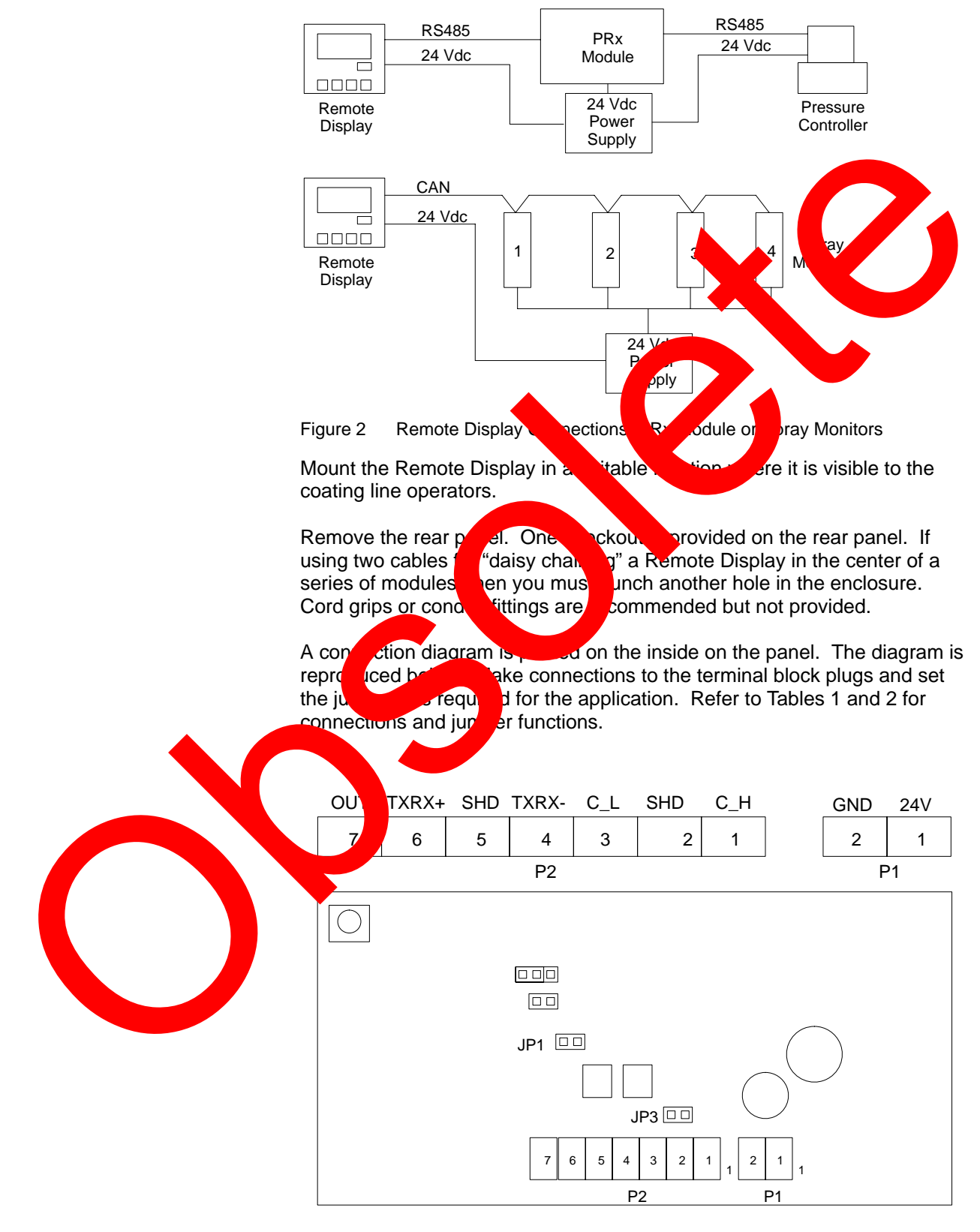

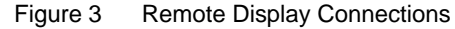

| Connection | Function                         |  |  |  |
|------------|----------------------------------|--|--|--|
| P1-1       | 24 VDC                           |  |  |  |
| P1-2       | Ground                           |  |  |  |
| P2-1       | CAN High (C_H) (White Wire)      |  |  |  |
| P2-2       | Shield (SHD)                     |  |  |  |
| P2-3       | CAN Low (C_L) (Blue Wire)        |  |  |  |
| P2-4       | RS485 TXRX- (RS232: TXD) (TXRX-) |  |  |  |
| P2-5       | Shield (SHD)                     |  |  |  |
| P2-6       | RS485 TXRX+ (RS232: RXD) (T) X+) |  |  |  |
| P2-7       | Open Collector Output (500 mA)   |  |  |  |

| Table 2 Jumper ns |     |         |                   |          |         |  |
|-------------------|-----|---------|-------------------|----------|---------|--|
| Jumper            |     |         | F                 | ion u    | ņ       |  |
| JP1               | F S | 5 Termi | tion <sup>r</sup> | sistoi   | Circuit |  |
| JP3               | CAN | rminat  | es                | istor ir | ircuit  |  |
|                   |     |         |                   |          |         |  |

### **RS485 Wiring and Termination**

nd L

The Remote Display communicate with a PRx Module using RS485 and the MODBUS RTU stocol.

Wire CRS485 serial cashe to the terminal block in the Remote Display as show in Figure 1 of the PRx module manual for module connection of the terminal block in the Remote Display as

n both pins. This terminates the RS485 bus.

#### Term ation

JP1

#### Recommended CAN Cables

If installing the Remote Display on a CAN bus with iTRAX Spray Monitors, the following CAN cables are recommended:

- Belden 9841 (2 wire, communications only)
- Belden 3084A (4 wire, power and communications)

Refer to Figure 4 for suggested CAN bus configurations. Refer to the iTRAX Spray Monitor manual for connection instructions.

CAN

**NOTE:** If using a drop configuration, each drop can be no longer than 6 meters (20 ft), and the cumulative total for all drops can be no more than 39 meters (128 ft).

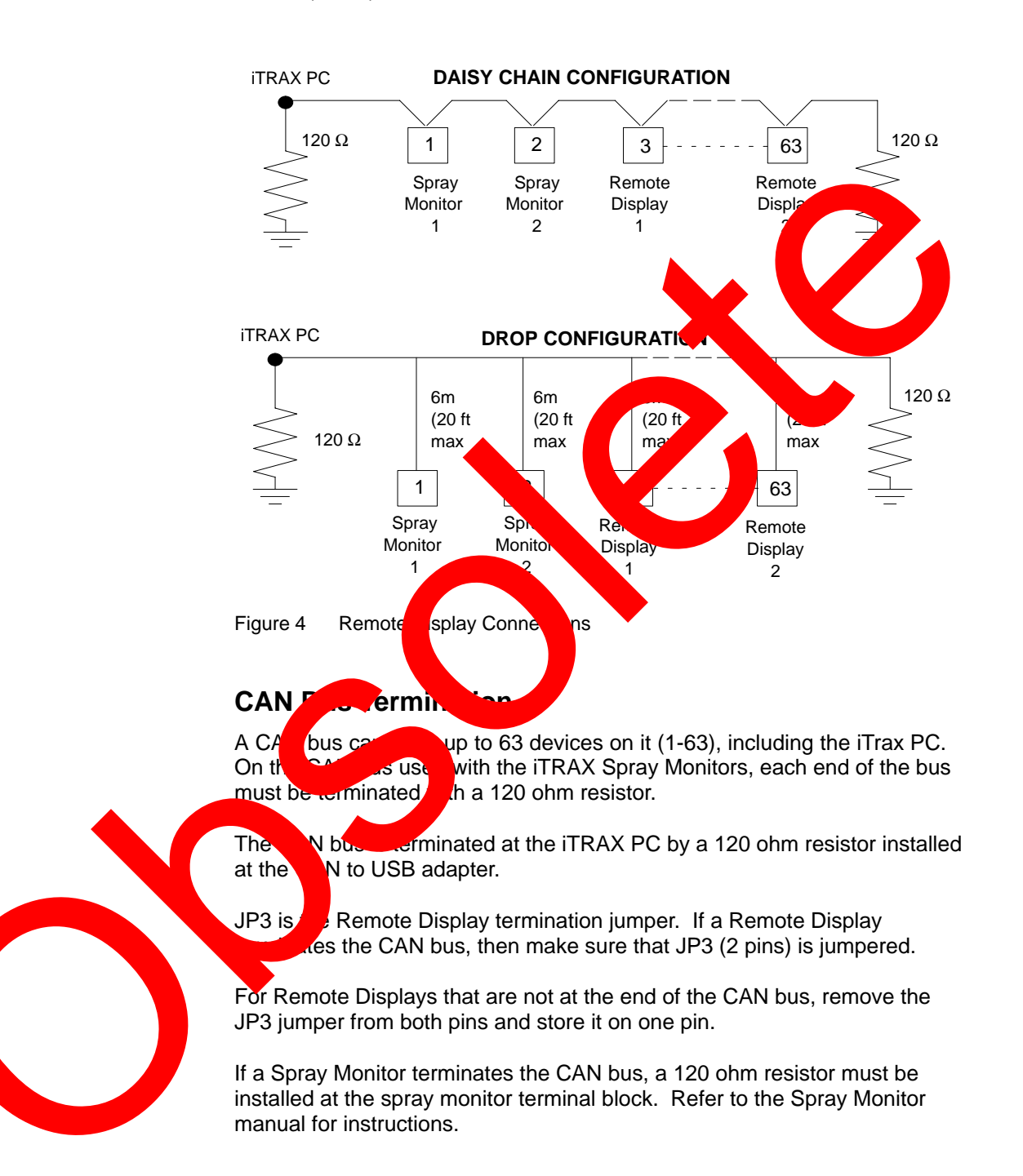

## Configuration

The Remote Display configuration procedure changes depending on the devices it is used with: iTRAX Spray Monitors or an iTRAX PRx module.

When the Remote Display is powered up it goes through a self test and then loads the configured settings. If no settings have been made then it loads the defaults.

The Remote Display has two modes, Display mode and Configuration mode. In Display mode the Process Data display shows the relevant encred process data, and the Units display shows the relevant encretering of the form the process data. In Configuration mode the Process Dimay shows CONF and the Units Display is used to make the configuration string. On pour up the Remote Display defaults to Display mode

### **Entering Configuration Mode**

Press the **Select** key to enter Configuration met of rom Display mode. CONF is displayed on the Process Diplay: A version number is displayed on the Units Display.

#### Configuration Merchavige on and Settings

Use these procedures to navige through the configuration menus and configure the Rende Display.

- Press the Selective to move from one configuration menu to the next, as selection in Figure 16
- Puss Enternment a menu. Use the Up and Down keys to scroll the upber menu tems.

Press Enter to rect a menu item and save it to memory.

ss **Sector** return to the configuration menu.

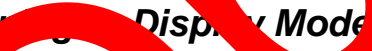

to Display mode for normal operation:

- 1. Press the **Select** key until MODE is displayed.
- 2. Press the **Enter** key, then press the **Up** or **Down Arrow** keys to scroll to DISP.
- 3. Press the **Enter** key to enter Display mode. The Process Value display will display four dashes, then start displaying process values, starting with the first configured gun channel.

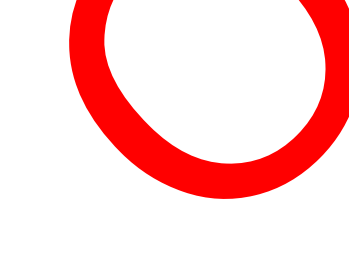

Retur

### **Configuration - Spray Monitor Data**

Make the following required and optional settings to configure the Remote Display to display Spray Monitor data. See Figure 5 for the menu map.

| Mode | Function, Range, and Default                                                                                                    |
|------|----------------------------------------------------------------------------------------------------|
| MODE | Mode to enter: DISP (Display mode) or CONF (Configuration mode). Pressing the <b>Select</b> key while in Display mode automatically sets the mode to CONF. Select DISP to return to display mode from configuration mode. On power up the factory default is DISP.                                                                    |
| INTR | Display Interval (1-60 seconds): Time to display each process data value. If more than one process data is selected, each process data value is displayed for this time. The process Value display scrolls through the process values and gun channels according to the process (priority) setting. The factory default is 5 seconds. |
| COMM | Communications protocol: CAN1, CAN2, 485 (RS485). Set to AN1 for Supplementations.<br>The factory default is RS485.                                                                                                    |
| DATA | Process data to display: BASE (base pressure), FIRE (fire pressure) CDUR (subjection or spray time), G-ON (gun on time, or time it takes for gun to turn on). OF (gun on time, or time it takes for gun to turn off). The factory default is bar pressure.                                                                            |
| UNIT | Display units: ENGL (English) or METR (Metric). The forcery device is Englishing                                                                                                    |
| GUNS | Spray monitor network addresses (1-63) for the channels GUM, GUMR, GUN3, and GUN4.<br>The network address settings must be the surre as the optical switch settings of the spray monitors.                                                                                                    |
|      | The channels GUN1-GUN4 correspond to the LE upon the second of the process display, from top to bottom. The LEDs light to indicate the output for which process data is being displayed.                                                                                                    |
|      | The factory default is GUN1=0001. UN2-4=00                                                                                                    |
| PRIO | Data display priority: GUN (Gun Printy) or DATA thata Priority).                                                                                                    |
|      | <ul> <li>If Gun Priority is selected and more than one can channel is configured then a single<br/>process data value is capacyed for complete all in sequence, then the next configured<br/>value for each charged. If only one channel is configured then the process data values<br/>are displayed in sequence charged.</li> </ul> |
|      | If Data Priority is selected all the process data values for one channel are displayed in                                                                                                    |
|      | equences and so the process of a values for the next channel are displayed in                                                                                                    |
|      | For either ority, the guese ED lights while the process data values are displayed.                                                                                                    |
|      |                                                                                                    |

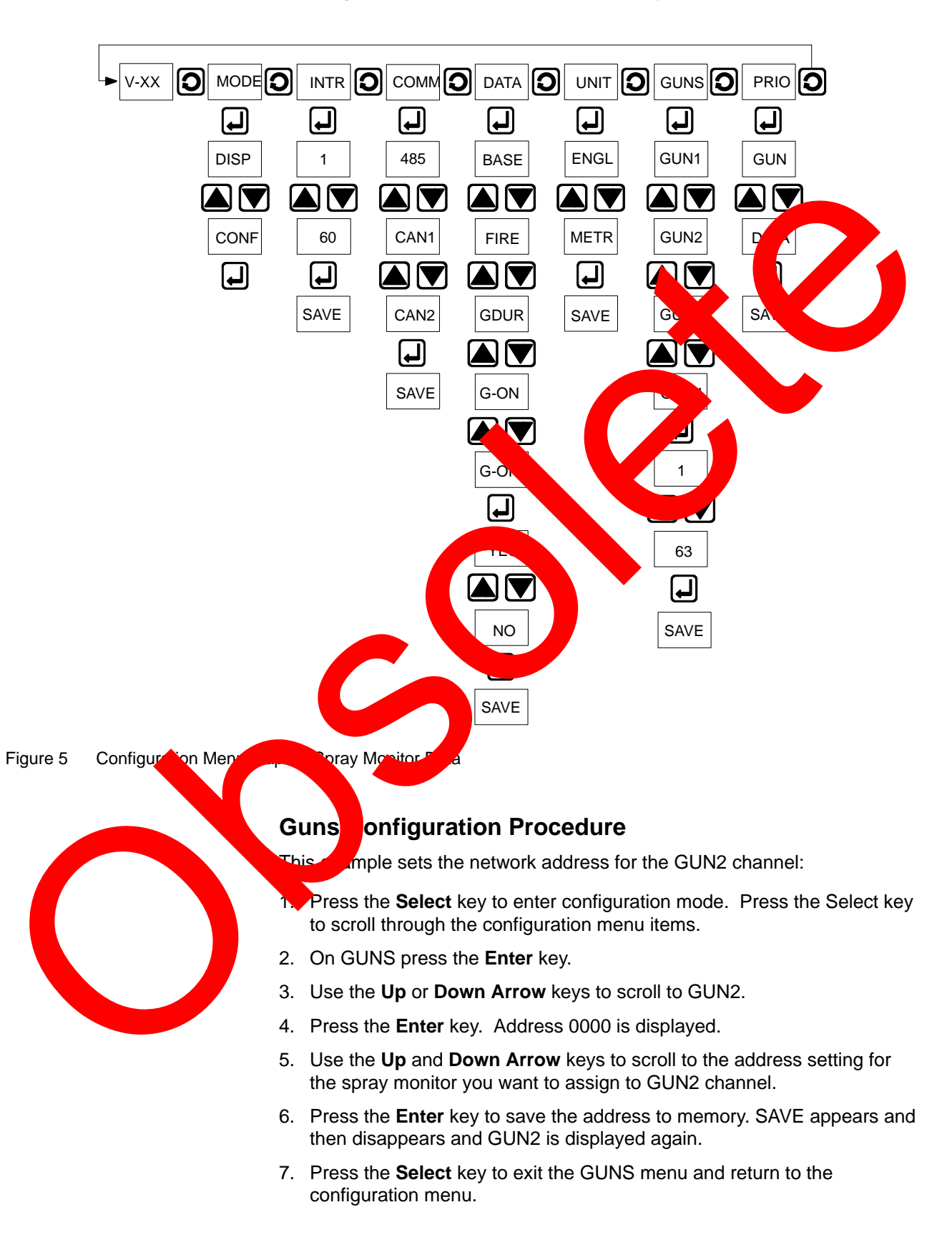

#### **Configuration Menu Map for Spray Monitor Data**

#### **Data Configuration Procedure**

This example sets the process value data to display:

- 1. Press the **Select** key to enter configuration mode. Press the **Select** key to scroll through the configuration menu items.
- 2. On DATA press the Enter key.
- 3. Use the **Up** and **Down Arrow** keys to scroll through the data items.
- 4. Press the **Enter** key to select a data item. Yes appears if the item was selected for display previously, No if it was not.
- 5. Use the **Up** or **Down Arrow** keys to toggle between Y to display.
- 6. Press the **Enter** key to select Yes or No. Select Yes or No. Se
- 7. Use the **Up** or **Down Arrow** keys to scroll through the rest of the DATA menu items.
- 8. Press the Select key to exit the D A men

### Configuration - PRx Module Data

Make the following required and openal settings to configure the Remote Display to display PP data. Figure 6 for the menu map.

| Мерц | unction and stault                                                                                                    |
|------|----------------------------------------------------------------------------------------------------|
| MODE | Mode to enter: DISP (Display mode for CONF, configuration mode). Pressing the <b>Select</b> key while in Display mode, control to potential mode to CONF. Select DISP to return to display mode from configuration mode. Compower up the factory default is DISP.                                     |
| INTR | Display Interval (1-to sector, 1, 1, 1, 2) to display each process data value. If more than one process data is subject, each ata value is display for this time, in sequence. Default is 5 modes.                                                                                                    |
| COMM | Sector anication protocology N1, CAN2, 485 (RS485). Set to 485 for PRx modules.<br>The body default is \$485.                                                                                                    |
| DATA | Process of ta to display BASE (base pressure), TEMP (fluid temperature), RPM (belt<br>ed). A factory of ault is BASE only. If more than one is chosen for display, then<br>eached display bit equence.<br><b>NOTE</b> To configure the process data, refer to the Data Configuration procedure above. |
| JNIT | Display hits: ENGL (English) or METR (Metric). The factory default is English.                                                                                                    |
| DR   | 1-4. T factory default is 2. The PRx module is always set to 1.                                                                                                    |
|      |                                                                                                    |

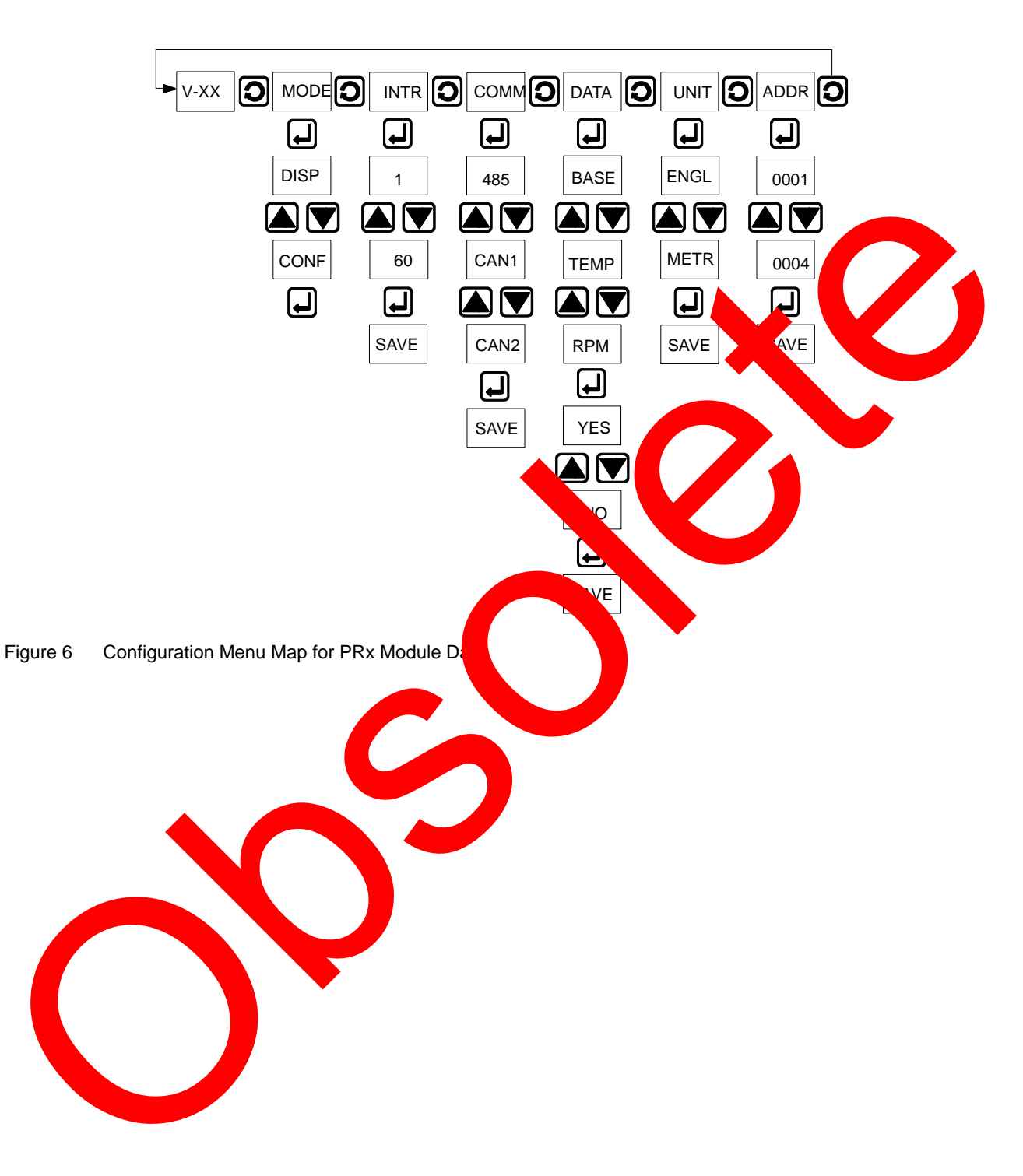

### **Configuration Menu Map for PRx Module Data**

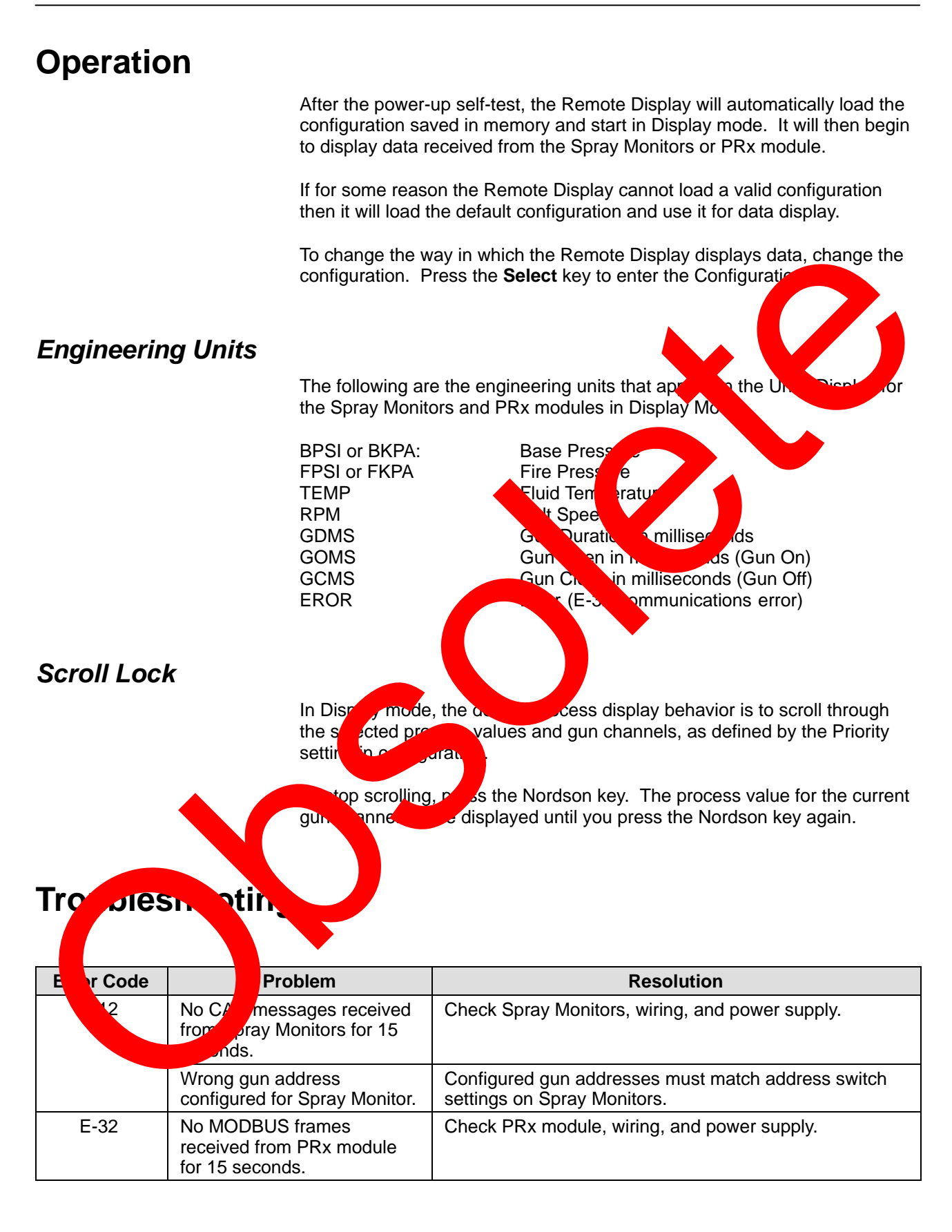

## **Parts**

To order parts or components, call the Nordson Finishing Customer Support Center at (800) 433-9319 or contact your local Nordson representative.

| Part                                                      | Description | Note |  |
|-----------------------------------------------------------|-------------|------|--|
| 1079966 DISPLAY, remote LED display                       |             | A    |  |
| NOTE A: There are no repair parts for the Remote Display. |             |      |  |

6